| 간단설명서                                                                                                    | <ul> <li>사용자의 PC의 CD-ROM 드라이브에 설치 CD를 삽입하거나 케어센스 제품<br/>홈페이지에서 다운 받아 설치할 수 있습니다.</li> <li>케어센스 제품 홈페이지: www.caresens.co.kr</li> </ul>                                  |
|----------------------------------------------------------------------------------------------------|----------------------------------------------------------------------------------------------------|
| SMART LOG                                                                                                    | 2. 프로그램 설치                                                                                                    |
| 스마트로그 혈당관리 프로그램 [한국어]                                                                                                    | <b>2.1 윈도우에 설치하기</b><br><b>INSTALL_SMARTLOG_2.X.X.EXE</b><br>파일을 더블클릭하면 설치화면이 실행<br>됩니다.<br>설치하시려면 파일 경로를 선택하시고<br>이어서 나오는 대화상자의 <b>다음. 설치.</b><br>완료 버튼을 차례로 클릭 하십시오. |
| ᆇ <sup>ᄪᆋ</sup><br>๛<br>๛                                                                                                    | ● A 注 ② ? ▲                                                                                                    |
| 한글 프로그램 간단한 사용방법 편리한 USB 포트 사용 식사 시간 및 혈당 목표 다양한 분석리포트 리포트 출력 이메일 전송<br>사용자 지정                                                                                                    | 됩니니.                                                                                                    |
| 한글 프로그램 간단한 사용방법 편리한 USB 포트 사용 식사 시간 및 혈당 목표 다양한 분석리포트 리포트 출력 이메일 전송<br>사용자 지정<br>목차<br>1 설치시작<br>2 프로그램 설치                                                                                                    | 다니니.<br>USB Serial Port(COM3)<br>정치 드라이버 소프트웨어가 성공적으로 설치되었습니<br>다.<br>주 A 漢 @ ? ~ ) )<br>지하다. 라는 메시지가 나타납니다.                                                           |
| 한글 프로그램       긴단한 사용방법       판리한 LSB 프트 사용 식사 시간 및 활당 목표       대당한 분석리프트       리 포트 출격       이메일 전용         1       설치시작       1       설치시작       1         2       프로그램 설치       3       SmartLog 시작       1         4       사용자       5       데이터 받기       6       수통입력       7         7       보고서       인쇄 및 이메일 전송       9       데이터 관리       1 | 도 다 나       ************************************                                                                                                    |

1. 설치시작

### 2.2 맥킨토시에 설치하기

0000

|                                                                                        | Welcome to the Install_SmartLog_2.1.0 Installer                             |
|----------------------------------------------------------------------------------------|-----------------------------------------------------------------------------|
| Introduction     Destination Select     Installation Type     Installation     Summary | You will be guided through the steps necessary to install this<br>software. |
|                                                                                        | Ge Back                                                                     |

| • • 0                                  | Install Install_SmartLog_2.1.0                                                      |
|----------------------------------------|-------------------------------------------------------------------------------------|
|                                        | Standard Install on "MacHD"                                                         |
| Introduction                           | This will take 84.8 MB of space on your computer.                                   |
| <ul> <li>Destination Select</li> </ul> | Click Install to perform a standard installation of this sof<br>on the dick "MacUD" |
| Installation Type                      | on the disk 'Macho'.                                                                |
| <ul> <li>Installation</li> </ul>       |                                                                                     |
| <ul> <li>Summary</li> </ul>            |                                                                                     |
|                                        |                                                                                     |
|                                        |                                                                                     |
|                                        |                                                                                     |
|                                        |                                                                                     |
|                                        |                                                                                     |
|                                        |                                                                                     |
|                                        |                                                                                     |
|                                        | Go Back                                                                             |

|                                              | Installing Ins             | stall_Sm               | artLog_2.1.0                 |                  |
|----------------------------------------------|----------------------------|------------------------|------------------------------|------------------|
| troduct<br>estinati<br>stallatic<br>stallati | Installer is<br>your passw | trying to<br>rord to a | o install new<br>allow this. | software. Type   |
| immary                                       | Username:<br>Password:     | admin                  | Cancel                       | Install Software |
|                                              |                            |                        |                              |                  |

| 3. SmartLog 시작                                   |
|--------------------------------------------------|
| <b>3.1 SmartLog 실행</b><br>PC(Windows) 버전에서는 바탕화면 |
| 더블클릭하고, MAC 버전에서는 응용                             |
| 더블클릭하여 SmartLog 프로그램을                            |
| 3.2 프로그램 화면                                      |

### 96 (170) 전체: 154(19)

12 시스템 요구사항

13 문제해결

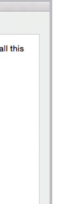

INSTALL\_SMARTLOG\_2.X.X.PKG 파일을 더블 클릭하면 왼쪽과 같은 설치 화면이 실행됩니다. 화면에서 CONTINUE 를 누릅니다.

설치할 폴더를 선택한 후에 INSTALL을 눌러 진행합니다.

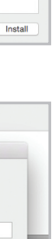

사용자 권한을 확인해야 설치 가능 합니다. 비밀번호 입력 후 설치를 시작 합니다.

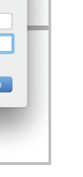

5

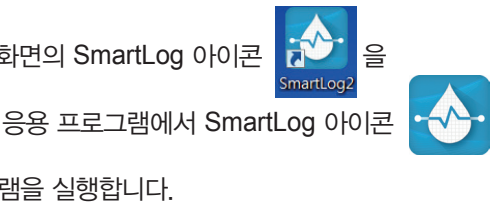

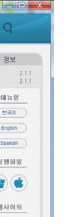

SmartLog 프로그램이 실행된 화면 입니다.

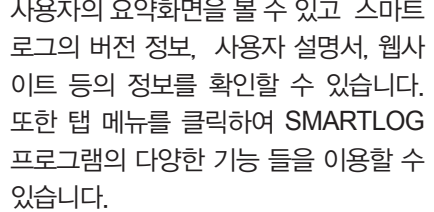

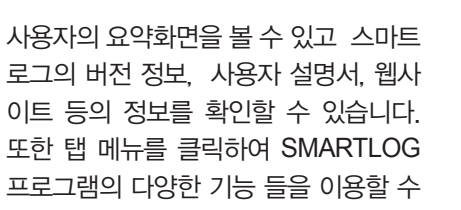

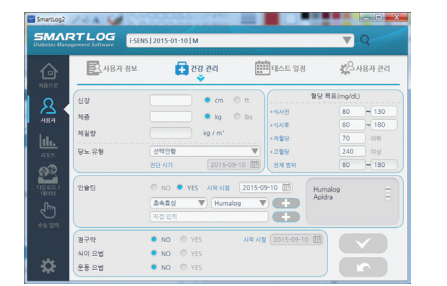

3.3 측정기와 PC 연결

Pc

2-04 23 000

4. 사용자

PC의 USB 포트에 SmartLog 전용 케이블을 연결합니다.

혈당기 시리얼 번호

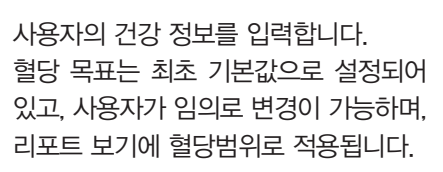

자 정보를 등록해야 합니다. [참고] 이름, 생년월일, 성별은 필수 입력 정보이므로 입력하지 않으면 사용자

PC에 측정기를 처음 연결하여 데이터를

측정기와 케이블을 연결합니다.

[참고] 미터에 따라서 이 단계에서 화면

측정기의 전원 버튼을 누르면, 측정기

화면에 Pc 메시지가 나타납니다.

에 Pc 메시지가 나타나기도 합니다.

등록을 할 수 없습니다.

측정기를 처음 연결했다면, 반드시 사용

면 사용자 정보 화면이 실행됩니다.

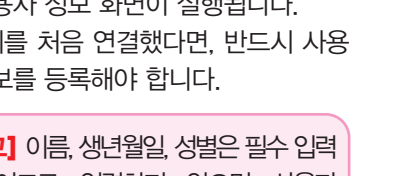

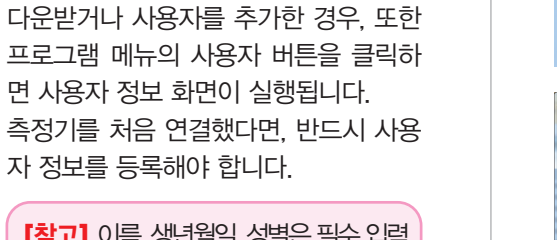

7

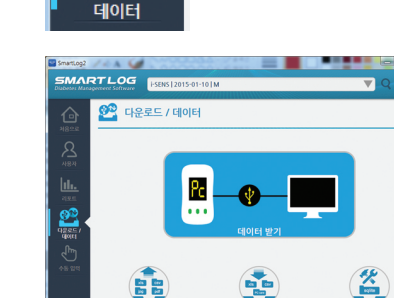

| C                            | 데이터 다운로드 완                         | 관료 🛞       |
|------------------------------|------------------------------------|------------|
|                              | 혈당 데이터 수 : 6                       |            |
| 날짜                           | 시간                                 | 혈당값(mg/dL) |
| 2015-07-13                   | 오후 3:17                            | 242        |
| 2015-07-13                   | 오후 3:16                            | 242        |
| 2015-07-13                   | 오후 3:16                            | 216        |
| 2015-07-13                   | 오후 3:15                            | 219        |
| 2015-07-13                   | 오후 3:14                            | 219        |
| 2015-07-13                   | 오후 3:13                            | 219        |
|                              |                                    |            |
| 혈당기 시간: 2015<br>시스템 시간: 2015 | 5-09-10 오후 5:01<br>5-09-10 오후 5:02 | 이간 동기화     |

사용자의 식사 및 취침 시간을 평일/휴일 을 구분하여 입력합니다. 하루를 8개의 구간으로 나누어 데이터를 관리합니다. (조식 전/후, 중식 전/후, 석식 전/후, 취침 전/새벽)

[주의] 입력한 구간과 실제생활이 일치하지 않으면 SmartLog로 전송된 혈당 기록이 부적절한 식사 시간대에 표시될 수 있습니다. 잘못된 식사 시간대에 목표혈당범위를 벗어난 기록이 표시되면, 데이터를 추적 및 정리할 때 정보를 잘못 해석할 수 있습니다.

아침 식사 전부터 새벽 시간대까지의 모든 기록은 아침 식사 전 시작시간 날짜에 따라 순차적으로 표시됩니다.

| 이동 경색 |    |              |    | •     |
|-------|----|--------------|----|-------|
|       |    | 이동을 입석해 주세요. |    | ৭ ৪+  |
| 0     | -  | 생년월일         | 성별 | 보험 번호 |
| - HSE | NS |              |    |       |

조석정 요청 (06 슈): (00 슈) ~ 조석후 요청 (08 슈): (00 슈) ~

등록된 사용자를 검색하거나 삭제할 수

있습니다. 측정기를 연결하지 않아도 새 사용자를 추가할 수 있습니다.

### 5. 데이터 받기

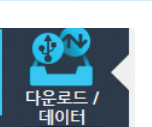

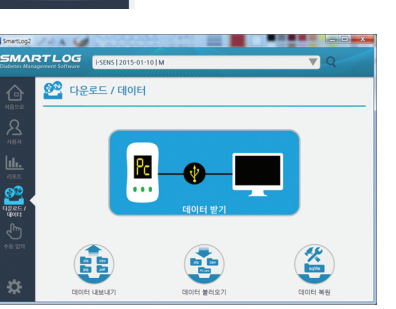

대한 팝업 창이 실행됩니다. 시간 동기 **화** 버튼을 클릭하면 혈당 측정기의 시 간이 PC에 설정된 시간으로 변경됩니 다. **확인** 버튼을 클릭하면 완료됩니다.

다운 받습니다.

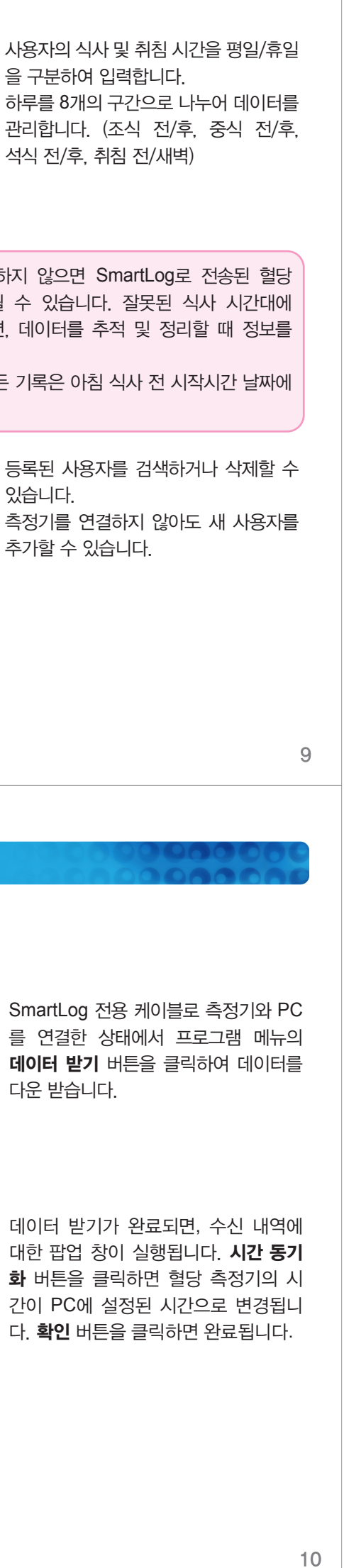

### 6. 수동입력

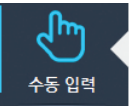

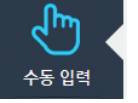

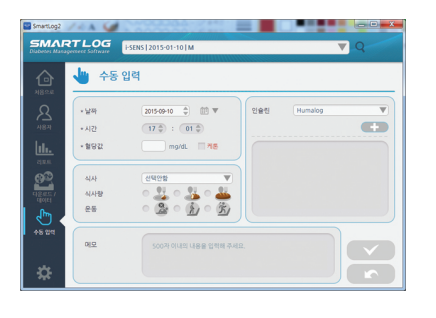

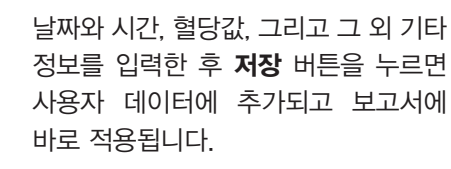

프로그램 메뉴의 수동입력 버튼을 클릭

하면, 수동입력 화면이 실행됩니다.

[참고] 혈당값은 10~600 mg/dL 혹은 0.6~33.3 mmol/L 범위 내에서 만 입력 할수 있습니다.

| 보고서           |                                                 |
|---------------|-------------------------------------------------|
| <u>ılı.</u> ( | 프로그램 메뉴의 <b>리포트</b> 버튼을 클릭하면,<br>보고서 화면이 실행됩니다. |
| 리포트           |                                                 |

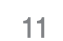

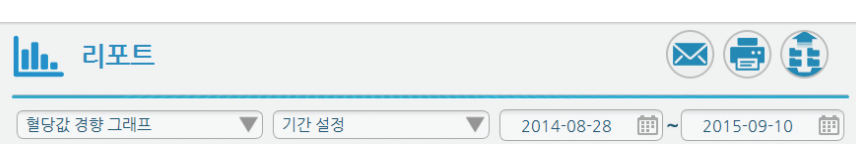

리포트 종류 선택 메뉴의 화살표를 클릭하여 다양한 보고서를 선택하여 볼 수 있습니다.

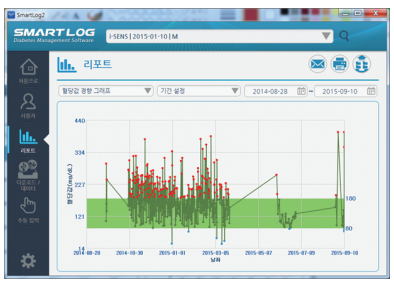

[ 혈당값 경향 그래프 ] 선택한 날짜 범위에 해당하는 일별 혈당 값이 표시됩니다

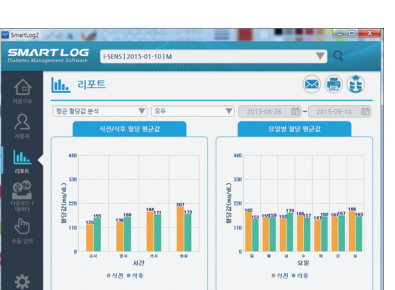

[ 평균 혈당값 분석 ] 식사/취침 시간대 및 요일별 혈당 평균값 이 표시됩니다.

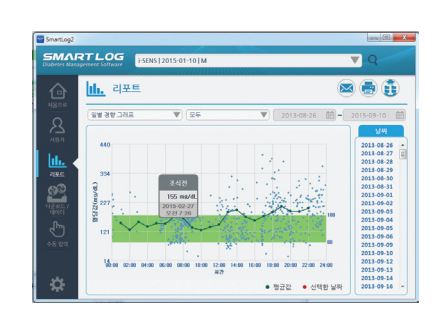

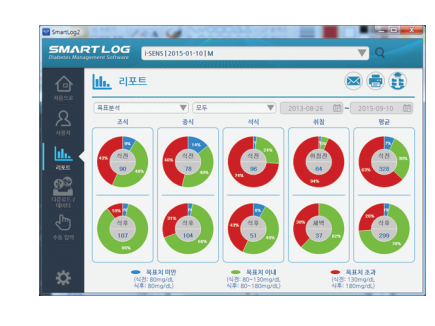

| Diabetes Management | Software | 1512013-0 | 1-101M       |            |              |                   |        |
|---------------------|----------|-----------|--------------|------------|--------------|-------------------|--------|
| 👍 🔟                 | 리포트      |           |              |            |              |                   |        |
| 1824                | 간 비교 그래프 | W         | 최근 60일       | V          |              | <b>(1)</b> - 2015 | -09-10 |
| ~ 쓰 🧹               | 현재기간     |           | · · · ·      |            |              |                   |        |
| A84 8               | 42       | 400       | 2            |            |              | 7                 | 1      |
| ha. 👘 👘             | 소갈       | 70        | 2 339        |            |              |                   |        |
|                     | 영값       | 120       | 228          | _          | _            |                   |        |
| day 1               | 준 변자     | 106,5     | GI 136<br>BI |            |              | - Y               | 12     |
| ୁଡ଼ିକ୍ ବ            | 경 뒷수     | 19        | 2315-07-13   | 2015-47-27 | 2015-00-11   | 2015-00-25        | 2015-4 |
| 98457               | 글값       | 154       |              |            | 2.8          |                   |        |
| 1011                | 이전기간     |           |              |            |              |                   |        |
| د اس                | FI12     | 258       | 2 440        |            |              |                   |        |
| 45.00 1             | 소값       | 78        | 2 339        |            |              |                   |        |
| 8                   | 생값       | 114       | 5 238        | - 1        |              | _                 | _      |
|                     | 준 변자     | 34.7      | 20 136<br>8  |            | Section from | - المجامع وي ال   |        |
| A                   | 20月中     | 34        | 2018-05-14   | 2015-05-20 | 2015-06-12   | 2015-06-27        | 2015-4 |
|                     |          |           |              |            | 1/ 22        |                   |        |

값을 24시간으로 나누어 각 시간 별로 표시합니다.

[ 일별 경향 그래프 ]

### 목표분석 ]

각 식전 및 식후 목표치 범위에 대한 목표치 이상, 이하 및 이내 범위에 해당 하는 혈당 측정치 비율이 표시됩니다.

선택한 날짜 범위에 해당하는 일별 혈당

### [ 기간 비교 그래프 ]

[당뇨수첩]

사용자가 선택한 현재기간과 이전기간에 대한 혈당값의 경향과 각종 통계값을 비교 확인할 수 있습니다.

설정한 각 시간대별로 날짜별 측정

데이터와 각종 통계값을 표로 보여줍니다.

### 80

### 8. 보고서 인쇄 및 이메일 전송

설정한 각 SmartLog 프로그램 사용 중 보고서 출력이나 이메일 전송을 원하시면 리포트 화면의 우측 상단에 있는 인쇄나 이메일 보내기 버튼을 클릭 하십시오, 날짜별 측정 데이터와 각종 통계값을 표로 보여줍니다.

### 9. 데이터 관리

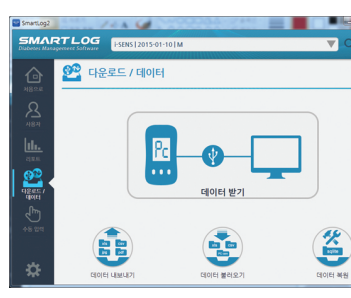

13

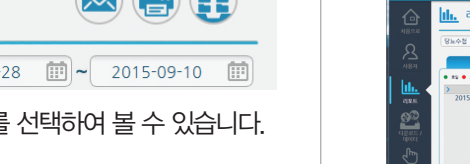

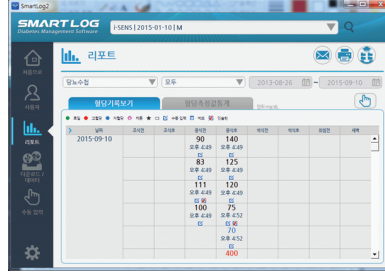

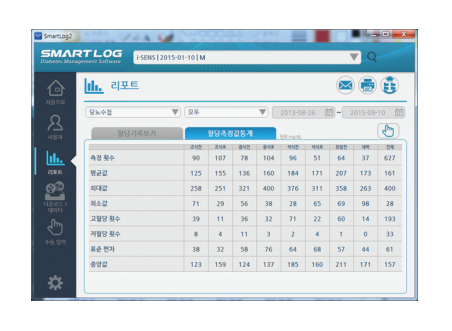

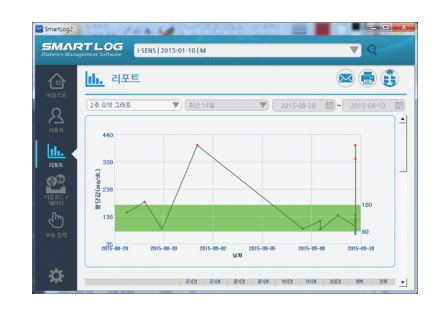

### [ 2주 요약 그래프 ]

최근 2주간 측정한 혈당값에 대해 혈당값 경향 그래프, 당뇨수첩의 혈당측정값통계 와 혈당기록보기 그래프가 표시됩니다.

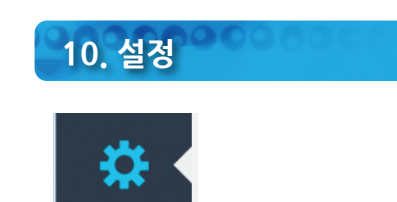

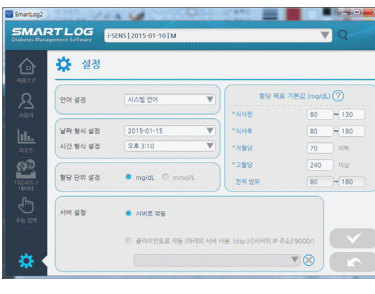

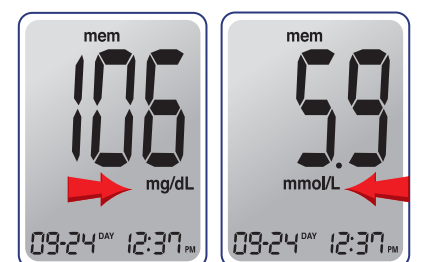

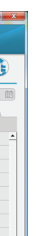

### [ 혈당값 리스트 ] 선택한 날짜 범위의 혈당값, 날짜, 시간, 메모 정보를 보여줍니다.

프로그램 메뉴의 다운로드/데이터 버튼을 클릭하면, 데이터 관리 기능을 사용할 수 있습니다.

SmartLog에 기록된 사용자 및 혈당데이 터를 보고서 형식으로 내보내기/불러오기 하거나 데이터베이스를 복원할 수 있습 니다.

15

16

프로그램 메뉴의 설정 버튼을 클릭하면 설정 화면이 나타납니다.

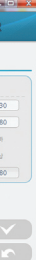

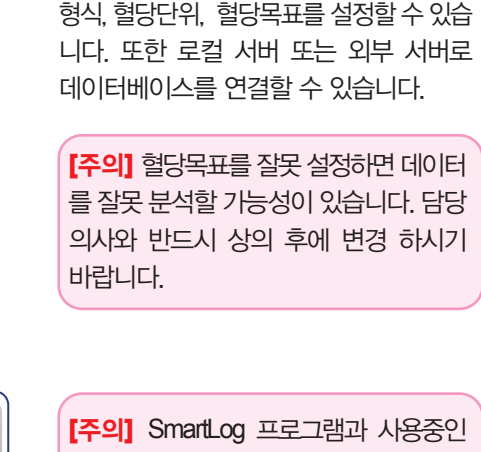

프로그램에 표시되는 언어, 날짜형식, 시간 형식, 혈당단위, 혈당목표를 설정할 수 있습

측정기의 단위를 반드시 일치 시키십시오. 단위를 변경할 경우 데이터를 읽을 때 심각한 오류를 범할 가능성이 있습니다.

# 미터가 않습니디

## <u>프로그림</u> 되지 않

| 해결방법                                                                                                    |
|----------------------------------------------------------------------------------------------------|
| 1. SmartLog 프로그램이 이미 실행되어 있을 수도 있습<br>니다. 이러한 경우에는 작업표시줄에 표시된 SmartLog<br>아이콘을 클릭합니다.                                                                                                    |
| <ol> <li>현재 실행 중인 모든 프로그램을 닫고 다시 실행해<br/>봅니다.</li> </ol>                                                                                                    |
| 3. 시스템을 재 부팅하고 다시 실행해 봅니다.                                                                                                    |
| 4. 위 방법으로 해결되지 않는 경우에는 SmartLog 프로<br>그램을 삭제하고 재설치합니다. 프로그램을 삭제하면<br>기존의 데이터가 모두 삭제되므로, 프로그램 삭제 전<br>고객센터(080-910-0600)로 문의해 주십시오.                                                                                                    |
| <ol> <li>SmartLog 프로그램을 닫고 다시 실행해 보십시오.</li> <li>케이블이 제대로 연결되어 있는지 확인합니다.</li> <li>SmartLog 이외에 다른 프로그램에 의해 COM port가<br/>사용 중일 수도 있습니다. 다른 프로그램을 모두 닫고<br/>다시 실행해 보십시오.</li> <li>측정기의 배터리가 충분한지 확인하십시오. 배터리<br/>표시가 깜박거린다면 배터리를 교체하고 다시 실행해</li> </ol> |
|                                                                                                    |

5. 시스템을 재 부팅하고 다시 실행해 봅니다.

### 13. 문제해결

프로그램 사용 중에 문제가 발생할 경우 아래의 조치사항을 참고하시기 바랍니다. 만약 아래의 내용으로 문제가 해결이 되지 않을 경우 고객센터로 문의해 주시기 바랍니다.

• Mac OS X 10.8 이상

• 스마트로그 전용 USB 케이블

• 이메일 전송을 위한 인터넷 연결

• 리포트 출력을 위한 프린터

• USB 포트

### 12. 시스템 요구사항 • CPU: 500MHz Intel Pentium III 이상 • RAM : 512 MB 이상

• Windows<sup>®</sup> XP Home 및 Professional (SP2 이상), Windows<sup>®</sup> Vista(32비트/64

96 (128) .

• 하드 디스크 최소 여유 공간 : 200MB

• 최소 1024x768 픽셀 화면 해상도 이상의 모니터

11. 도움말

SmartLog 프로그램 사용방법에 대해 더 많은 정보를 원하시면 처음으로 화면의 우측에서 매뉴얼을 클릭해서 확인 할 수 있습니다.

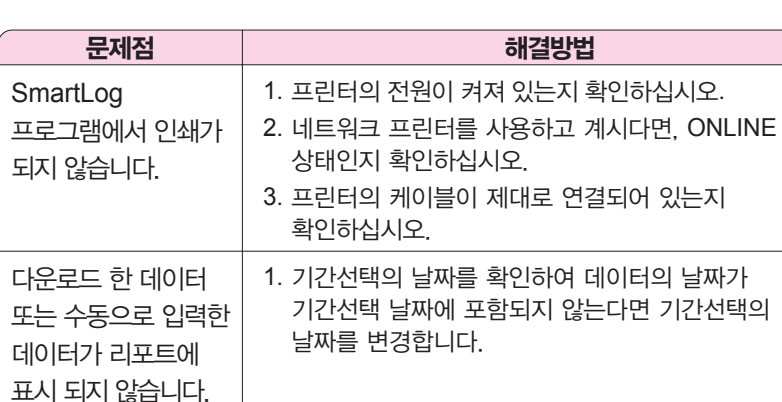

### 아이러브케어센스

'아이러브케어센스'를 검색해 보세요.

네이버에서 온라인 카페

다양한 이벤트에도 참여하실 수 있습니다.

제조원 :

17

18

(주)아이센스원주공장

강원도 원주시 문막읍 동화공단로 94-1

(고객상담실: 080-910-0600

© 2015 i-SENS, Inc. All Rights Reseved.

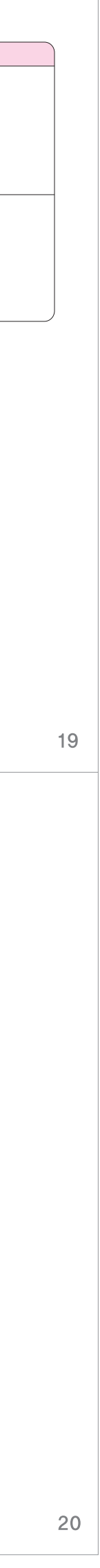